## Klargøring af Bluetooth-forbindelsen

- Tryk "MENU".
  - (Funktion på dette kamera)

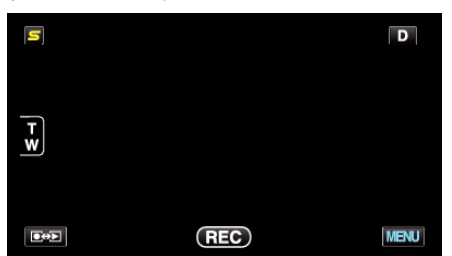

- **2** Tryk "**☆**".
- (Funktion på dette kamera)

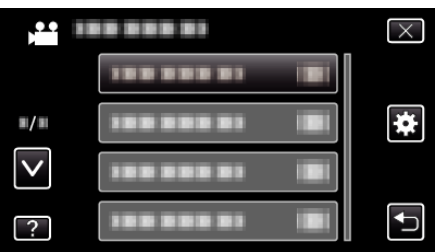

- **3** Tryk "Bluetooth".
  - (Funktion på dette kamera)

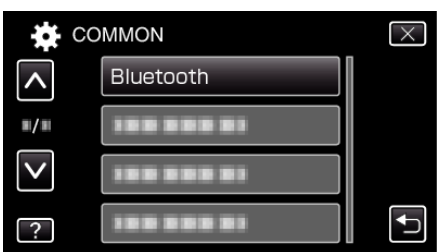

- 4 Tryk "REGISTER DEVICE".
  - (Funktion på dette kamera)

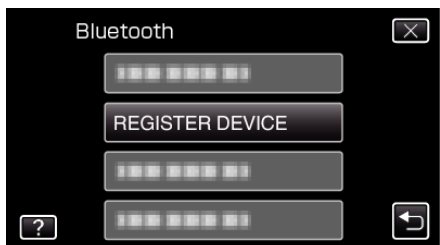

**5** Tryk "WAIT FOR DEVICE". (Funktion på dette kamera)

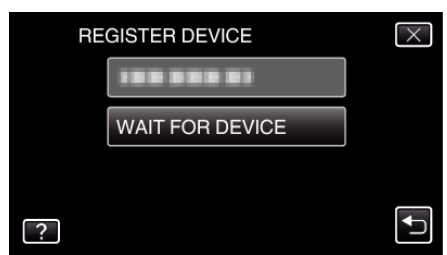

- 6 Tryk "OK" når "WAIT FOR REQUEST FROM Bluetooth DEVICEALL CURRENT CONNECTIONS WILL BE DISCONNECTED" bliver vist. (Funktion på dette kamera)
  - Når "WAITING FOR REQUEST FROM THE DEVICE" kommer til syne, foretag følgende funktioner på din smartphone.
- 7 Tryk på "MENU"-knappen på startskærmen, og tryk derefter på [Settings]>[Wireless & networks]>[Bluetooth settings]. (Funktion på din smartphone)
- 8 Tryk på [Bluetooth] for at tilføje et kontrolmærke. (Funktion på din smartphone)

- Bluetooth-funktionen bliver tændt.
- En søgning efte Bluetooth-anordninger starter, og det påviste Everio modelnavn bliver vist på listen.
- Hvis anordningen ikke bliver vist på listen, tryk på [Scan for devices] og søg igen.
- 9 Tryk på Everio modelnavnet. (Funktion på din smartphone)
  - Linjeparring starter.
- 10 Tryk "YES".
  - (Funktion på dette kamera)

|                        | $\mathbf{X}$ |
|------------------------|--------------|
| REGISTER THE FOLLOWING |              |
| DEVICE                 |              |
|                        |              |
| YES                    | NO           |
| YES                    | NO           |